# デザインテンプレート No.IBN4202

## 1 CSS の記述について

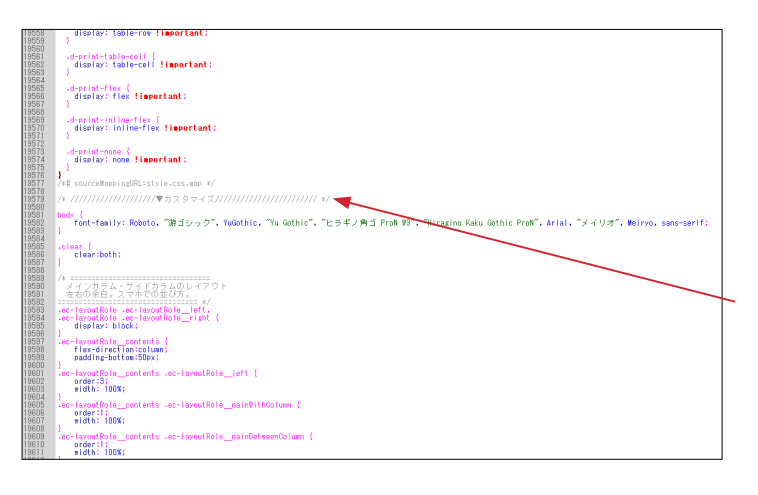

デザインテンプレートは、オリジナル EC-CUBE の twig ファイ ルや CSS ファイルをベースとして作成されています。

CSS については、オリジナルの CSS を変更するのではなく、 style.css の最後に追加することで、オリジナル箇所を上書きす るような形をとっています。 左図の 19579 行目付近から記述されています。

html/template/\*\*\*\*/assets/css/style.css
 \*\*\*\*\* は、デザインテンプレートの保存フォルダ
 (以降、同様)

2 ヘッダー部

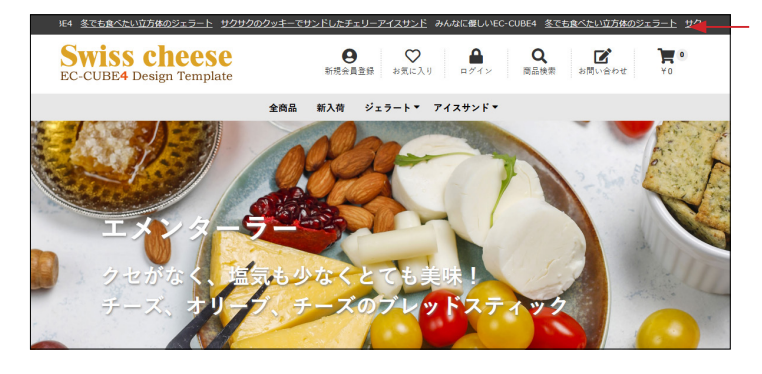

(1) ■ app/template/\*\*\*\*\*/Block/header.twig ブロック名: ヘッダー(商品検索・ログインナビ・カート) header.twig には、ティッカーだけが記述されています。

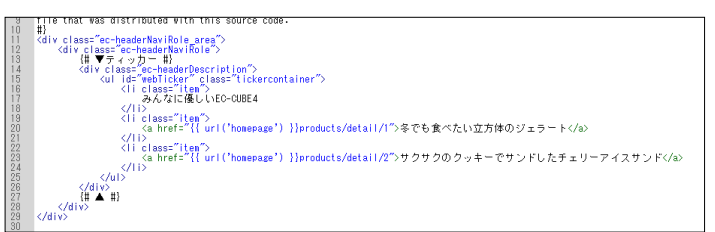

id="webTicker" を削除し > 要素を1つにすると、静止状態 でテキストが表示されます。

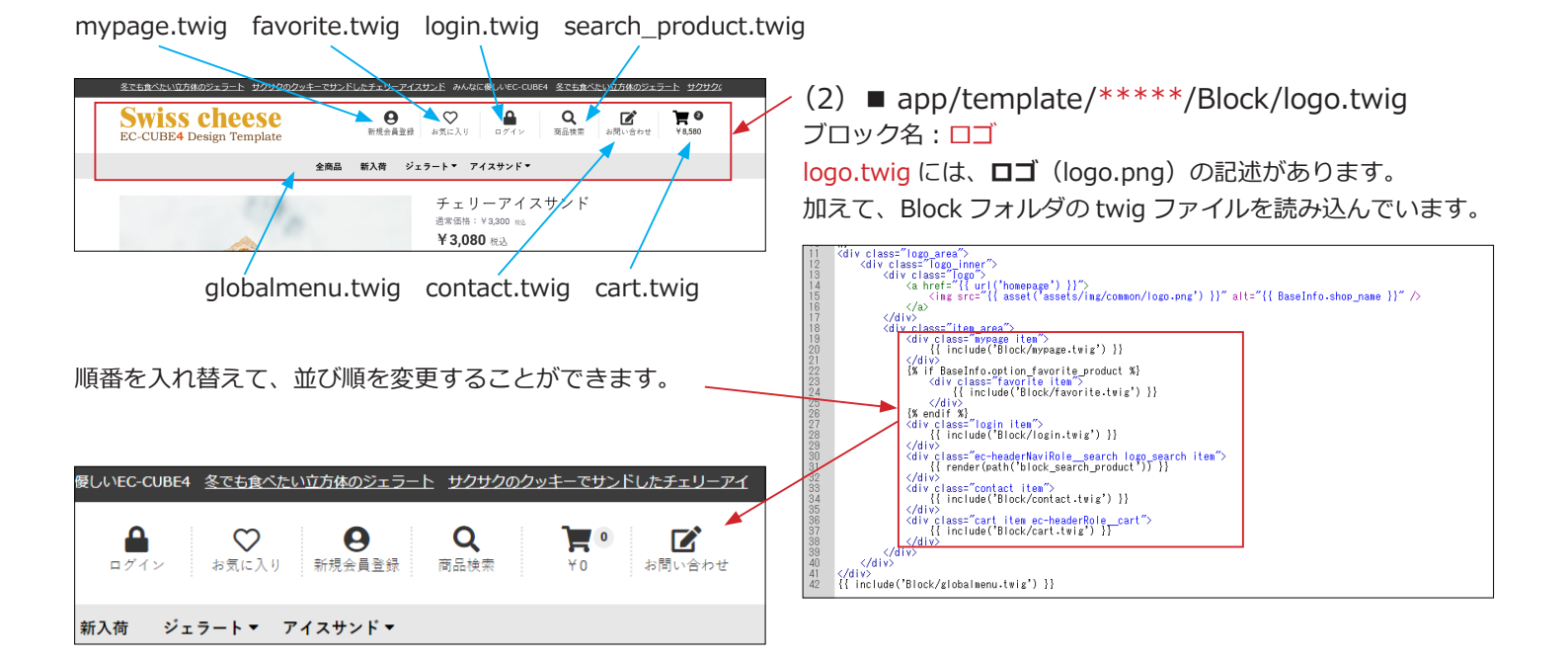

## (3) ■ app/template/\*\*\*\*/Block/mypage.twig

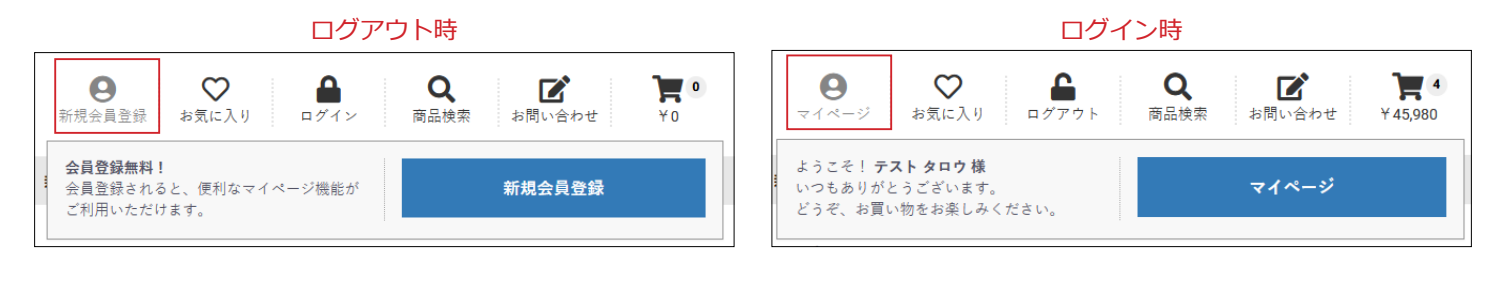

(4) ■ app/template/\*\*\*\*/Block/favorite.twig

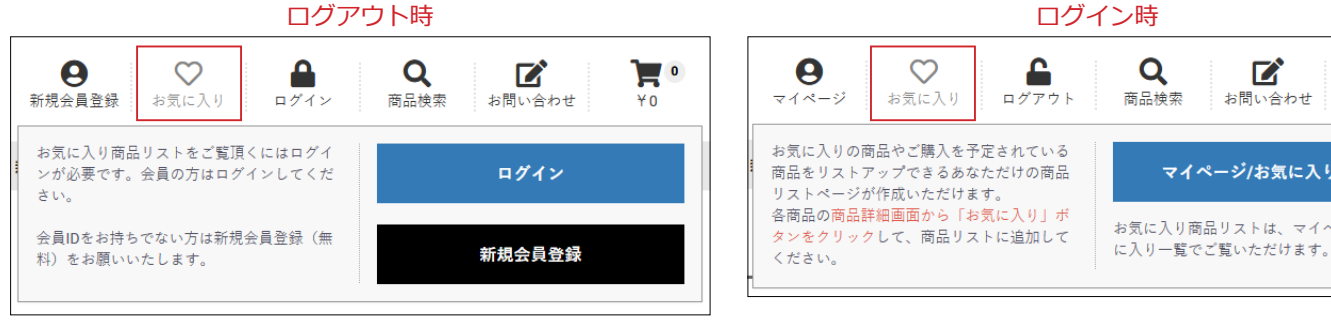

(5) ■ app/template/\*\*\*\*/Block/login.twig

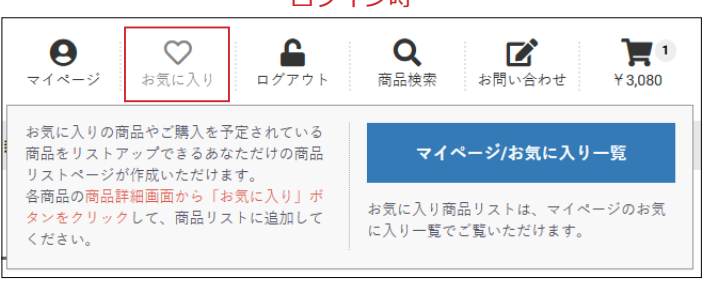

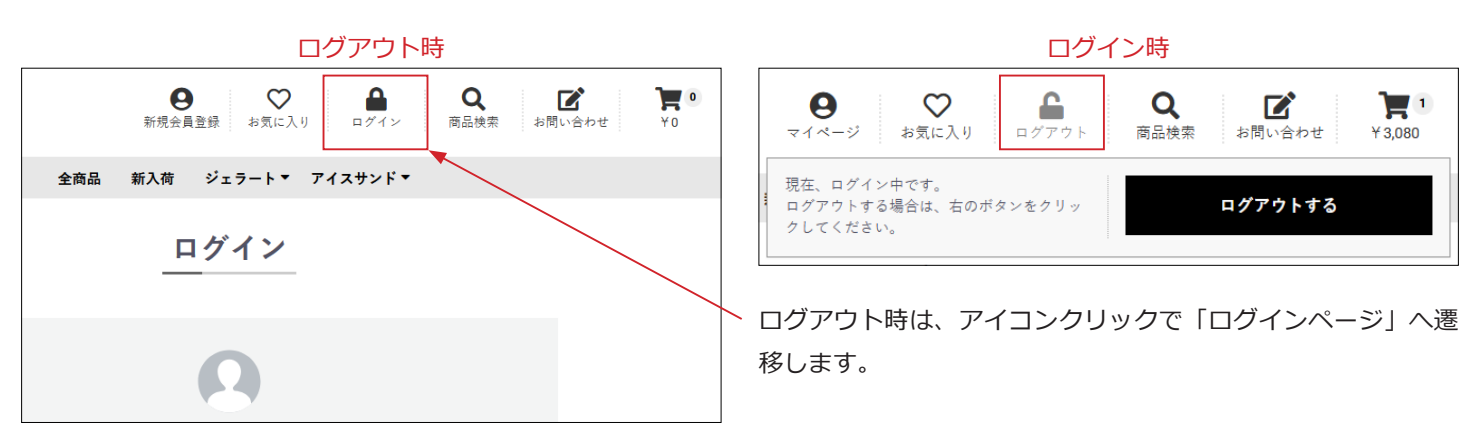

## (6) ■ app/template/\*\*\*\*/Block/search\_product.twig

| ● ○ お気に入 | り<br>ログイン | <b>Q</b><br>商品検索 | <b>ご</b> お問い合わせ | ¥0 |
|----------|-----------|------------------|-----------------|----|
| * 全ての商品  | * _=-     | -ワードを入力          |                 | ٩  |

スマホ用のドロワーメニューと共通の twig です。 CSS で調整しています。

## (7) ■ app/template/\*\*\*\*/Block/contact.twig

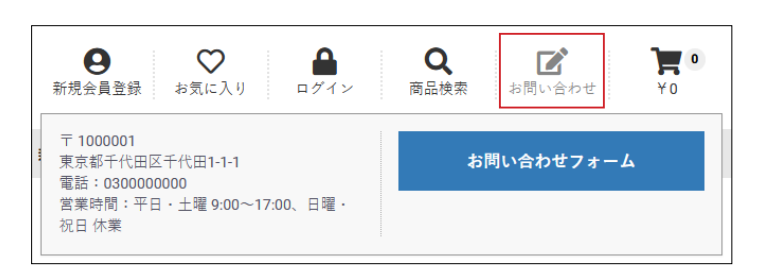

店舗情報は、設定>店舗設定>基本設定が反映されています。

## (8) ■ app/template/\*\*\*\*/Block/cart.twig

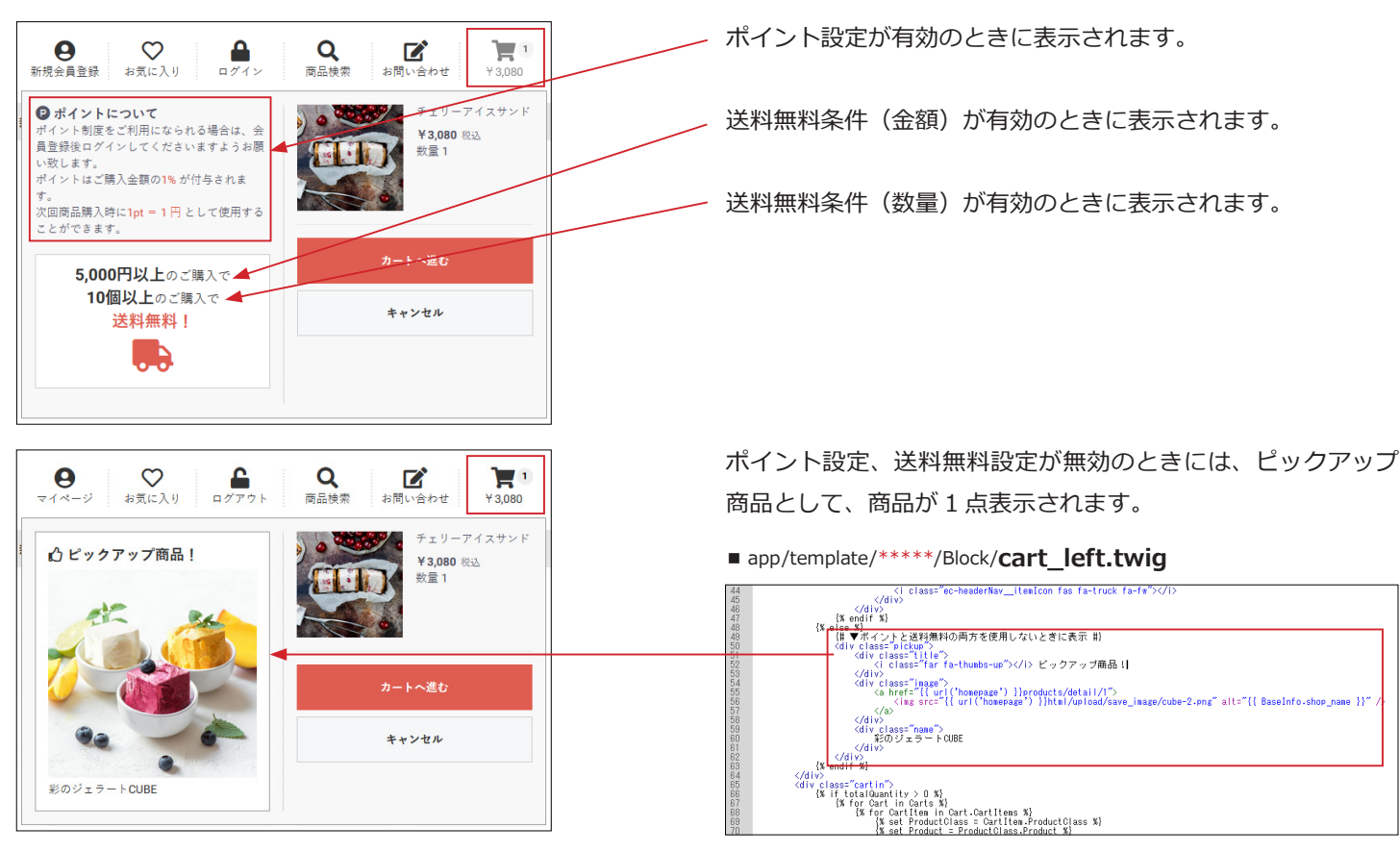

(9) ■ app/template/\*\*\*\*/Block/globalmenu.twig

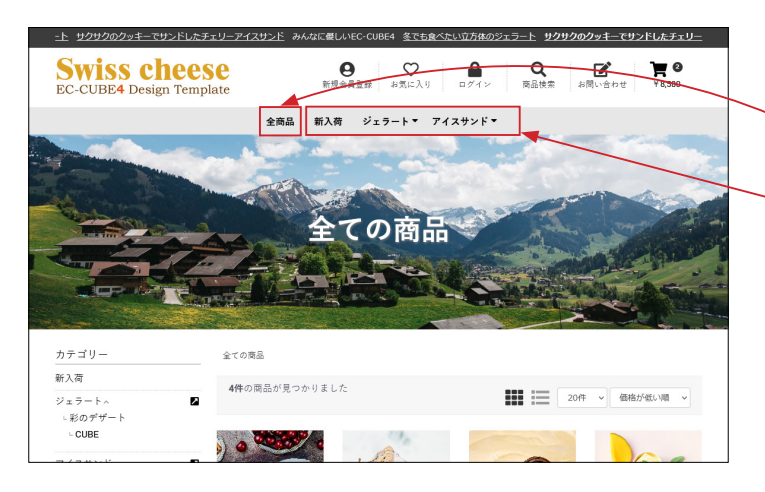

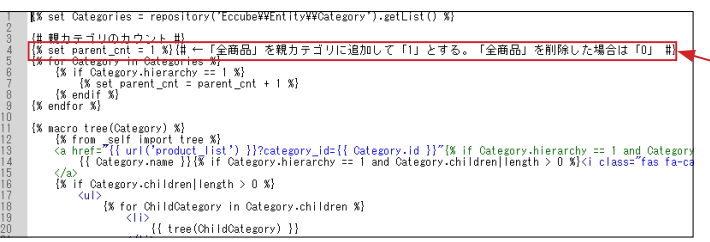

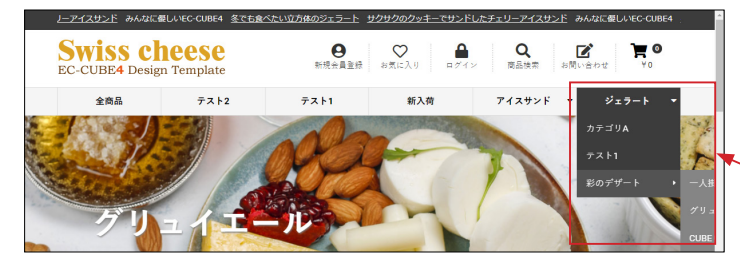

#### app/template/\*\*\*\*/Block/globalmenu.twig

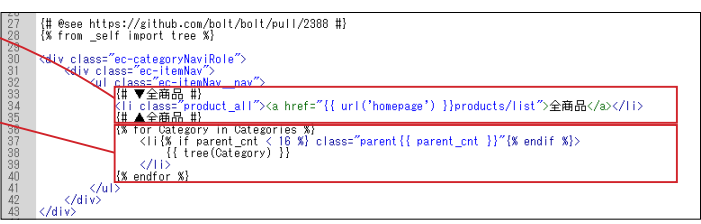

「全商品」は twig ファイルに記述されています。 それ以外は、カテゴリが自動的に反映されます。 親カテゴリが多いとメニューバーが窮屈な感じになりますの で、カテゴリを作成する際は数や文言を考慮してください。

### 「全商品」を削除する方法

 4 行目付近の数値を 0 に変更します。
 {% set parent\_cnt = 0 %}{# ← 「全商品」を親カテゴリに 追加して「1」とする。「全商品」を削除した場合は「0」#}

 を削除します。

{# ▼全商品 #}
<a href="{{ url('homepage') }}
products/list"> 全商品 </a>
{# ▲全商品 #}

カテゴリが自動で表示されます。 3 階層のカテゴリを右端に配置すると、ブラウザの幅を超えて しまうので注意してください。 (10) スマホ:ドロワーメニュー

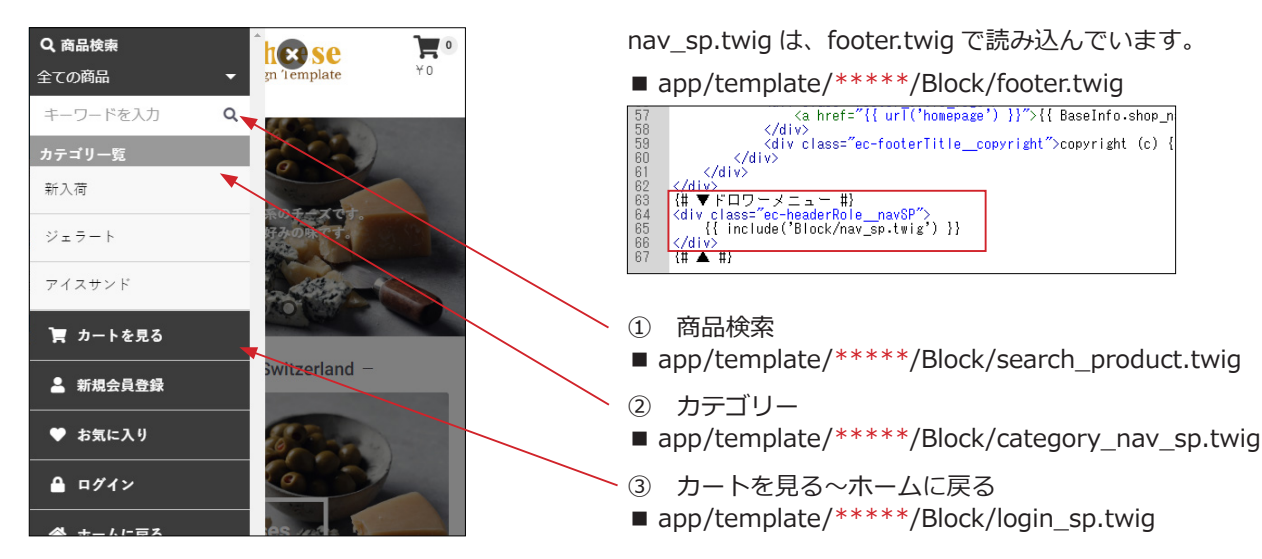

## 3 デモサイトのトップページ配置ブロック

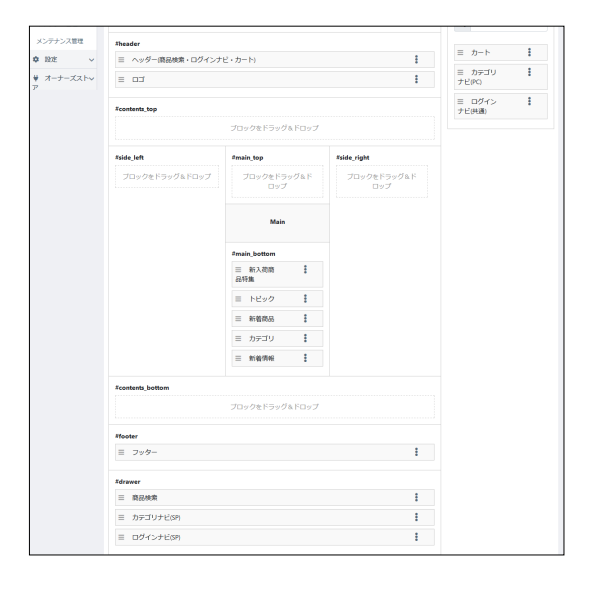

### デモサイト

https://itoben.bex.jp/ibn4102/

デモサイトでは、トップページのレイアウトは左図のように なっています。

「カテゴリナビ (PC)」は、#header に配置しても表示されま せん。下層ページ用レイアウトの、#side\_left、#side\_right、 #contents\_bottom などに配置して使用してください。

## 4 トップページ配置ブロック

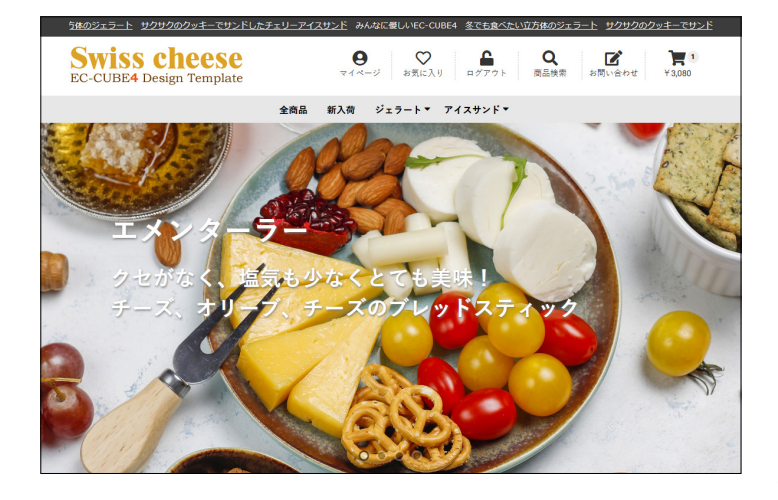

## (1) トップページの画像スライド

■ app/template/\*\*\*\*\*/Block/top\_slider.twig 画像やテキストを変更してください。

PC・スマホで、別々の画像を表示することができます。

#### PC 用

<img class="pc" src="{{ asset('assets/img/top/top01\_pc.jpg) }}"> デモサイトでは、縦 1200px、横 2400px のものを利用してい ます。サイズ変更は可能ですが、縦横比が同じ画像を利用され ることをお勧めします。

#### スマホ用

<img class="sp" src="{{ asset('assets/img/top/top01\_sp.jpg') }}"> デモサイトでは、横幅 700px、高さ 900px の画像を使用して います。

(div class="ec-sliderRole\_area") <div class="ec-sliderRole") <div class="main\_visual") どちらも同じ画像を利用する場合は、class 属性を削除して、 <div\_class="itam\_alick-slida">
<div\_class="itam\_alick-slida">
<(ing\_class="pc"\_src="{ asset('assets/ing/top/top01\_pc.jpg') }}
<ing\_class="ass"src="{ asset('assets/ing/top/top01\_sp.jpg') }}
</div\_class="text">

div\_class="text">

x>yo=></us>

(div\_class="text2">

you

(div\_class="text2">

you PC用・スマホ用の2つのコードを下記に置き換えてください。 <img src="{{ asset('assets/img/top/\*\*\*\*\*.jpg') }}"> 8 9 10 11 12 13 14 15 16 17 18 19 テキストをスマホで非表示にする場合は、class="pc"を追加し て PC のみで表示させるようにします。 <div class="pc" class="text2"> テキスト \*/ -sliderRole .slick-slide .textl { position:absolute; top:25%; ieff:10%; font-slze:4.5vw;) font-weight:bold; color:#FF; text-shadow: 1px 2px 3px #808080; テキスト \*/ )790 )791 )792 0793 0794 0795 0796 0797 テキストのフォントサイズは、style.css で変更できます。 html/template/\*\*\*\*/assets/css/style.css text1 → 20792 行目付近、font-size:4.5vw; sliderRole .slick-slide.slick-current .text1 {
animation: SlideDown 1.5s ease 0s 1 normal; 0798 0799 c-sliderRole .slick-slide .text2 {
 position:absolute;
 top:40%;
 ifont-size:3.5vw:1
 font-weight:bold;
 color:#FF;
 text-shadow: 1px 2px 3px #808080; text2 → 20804 行目付近、font-size:3.5vw; ec-sliderRole .slick-slide.slick-current .text2 -animation: RightToLeft 2.0s ease 1s 1 normal; animation-fill-mode: backwards; top\_slider.twig は、default\_frame.twig で読み込んでいます。 ékeyframes SlideDown { O% { app/template/\*\*\*\*/default\_frame.twig 'opacity: 0; transform: translateY(-100px); 85 行目付近 [[L\_sout: CONTENTS TOP #]] % TL\_sout\_contentSize or app.request.get('\_route') == 'homepage' or app.request.get('\_route') == 'product\_list' %) (d) representation of the request.get('\_route') == 'homepage' %) {{ [reglude ('Block/top\_s]ider\_tviz') }} {{ [Reglude ('Block/teiz', 'Blocks': Layout\_ContentsTop)}]} </div>
{% endif %}

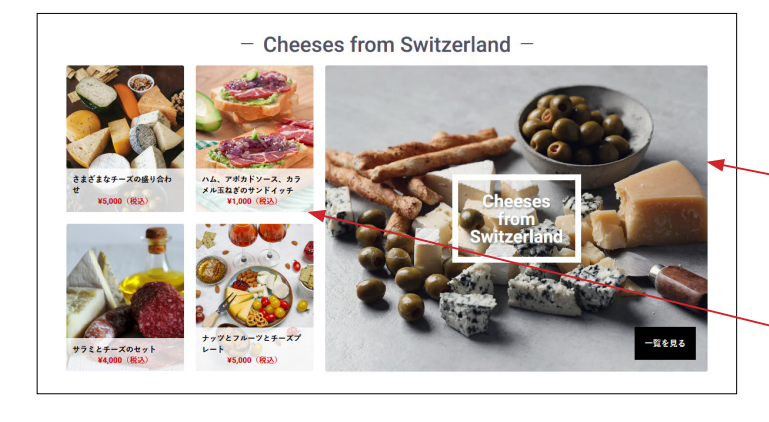

- TOPICS -

## (2)「新入荷商品特集」ブロック

#### ■ app/template/\*\*\*\*\*/Block/eyecatch.twig

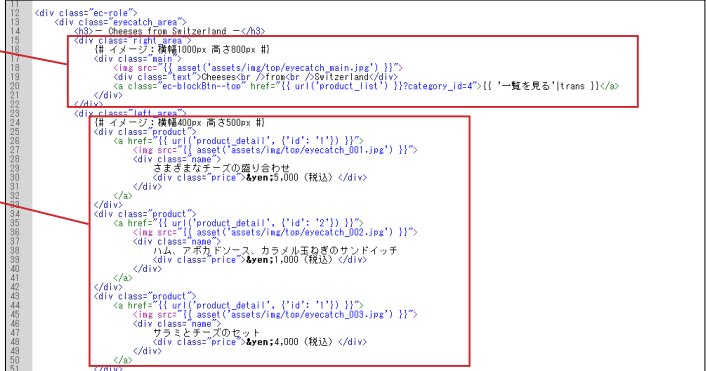

## (3)「トピック」 ブロック

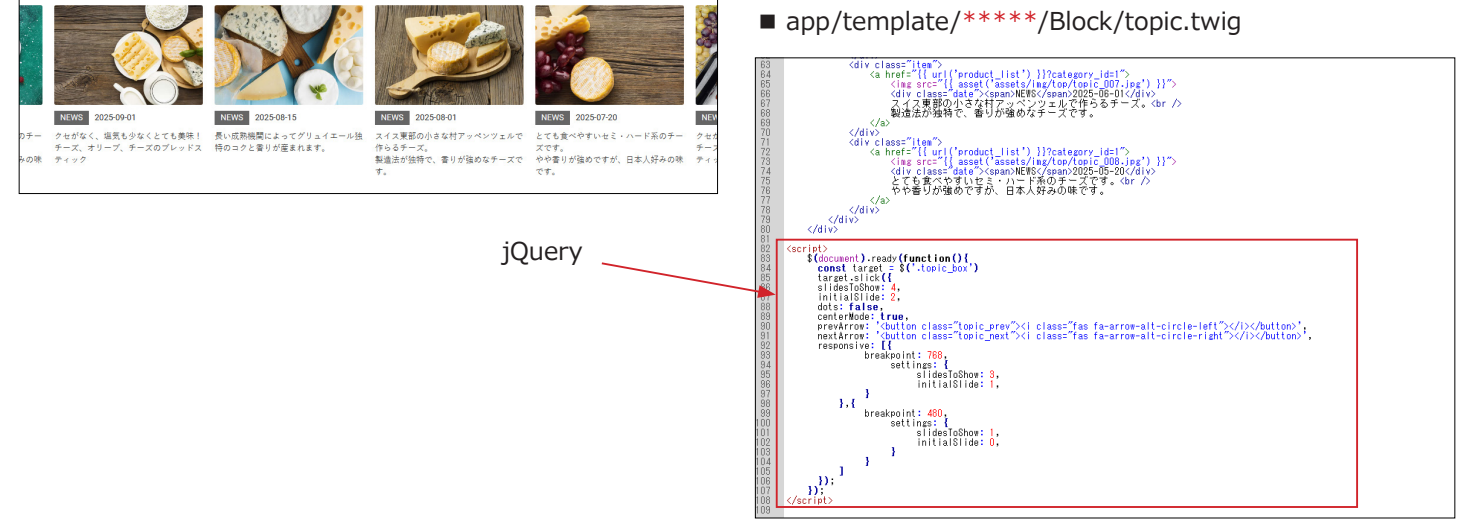

00

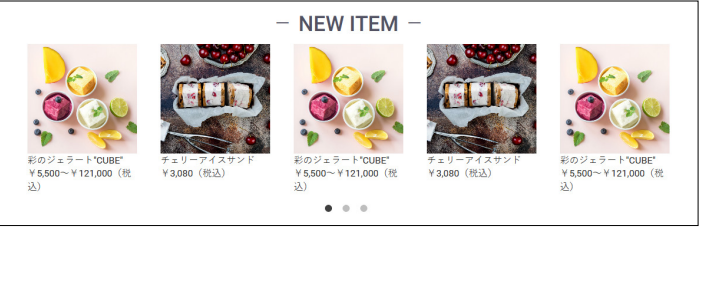

jQuery

## (4)「新着商品」ブロック

 ■ app/template/\*\*\*\*/Block/new\_item.twig
 URL(商品 ID)、商品画像名、商品名、価格を修正してください。
 登録数に制限はありません。5 点を超えると、スライドが開始 されます。

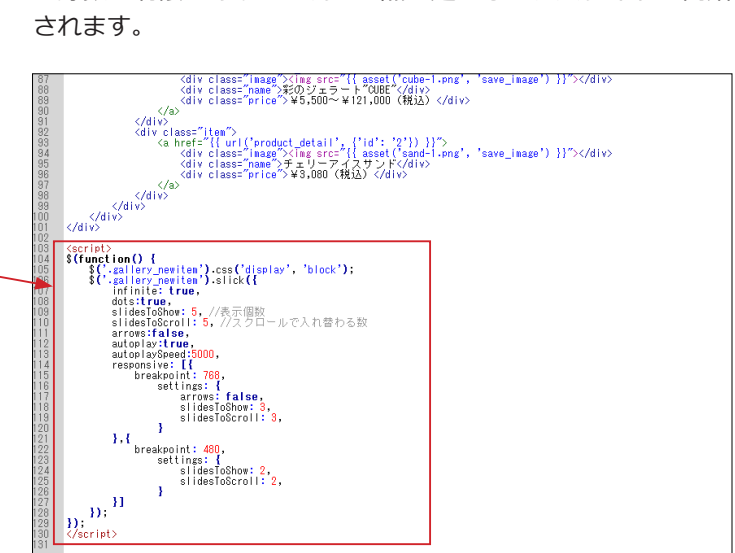

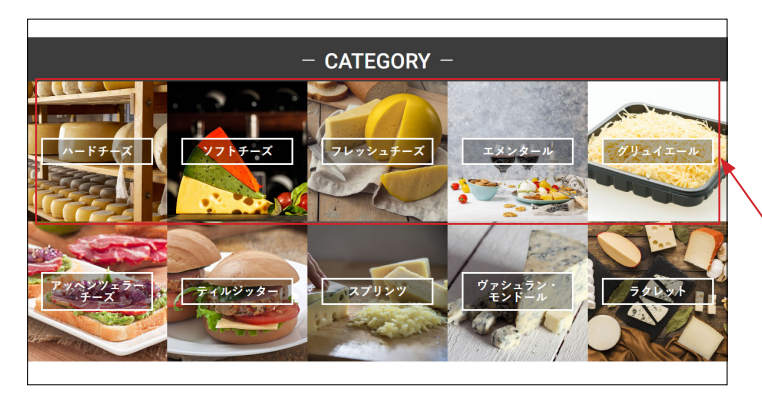

- What's New -

2020/08/20 おすすめ!スイスチーズ 2020/08/10 おすすめ!スイスチーズ

## (5)「カテゴリ」ブロック

■ app/template/\*\*\*\*/Block/category.twig カテゴリは自動で反映されないので、category.twig を編集し てください。

| <h3_cli< th=""><th>ass="catetwig"&gt; - CALEGORY -</th></h3_cli<> | ass="catetwig"> - CALEGORY -                                                                                                    |
|-------------------------------------------------------------------|----------------------------------------------------------------------------------------------------|
| <div th="" ç<=""><th>lass="catetvig_area"&gt;</th></div>          | lass="catetvig_area">                                                                                                    |
| <d< th=""><th>v class="scroll area"&gt;</th></d<>                 | v class="scroll area">                                                                                                    |
|                                                                   | <pre><div class="list_area"></div></pre>                                                                                                    |
|                                                                   | (DIV Class= list )                                                                                                    |
|                                                                   | <pre>ka nret= (1 uri( product list ) ) //category_id=( ) ka nret= (1 uri( product list ) ) //category_id=( ) //category_id=( ) //category_id=( ) //category_id=(</pre> |
|                                                                   | <pre>(div class= image &gt;<img (db="" )="" 11="" asset(="" asset(s="" cate_ou).jpg="" class="image" img="" round="" src="11"/></pre>                                                                                                    |
|                                                                   | <pre>(div class= name &gt;)) = F # = X(/div)</pre>                                                                                                    |
|                                                                   | A A A A A A A A A A A A A A A A A A A                                                                                                    |
|                                                                   | Viuv                                                                                                    |
|                                                                   | called a back-risk of ("included list") Weets are used as a second second                                                                                                    |
|                                                                   | <pre>(a mei- in unit product inst ) fritategol inst inst inst inst inst inst inst inst</pre>                                                                                                    |
|                                                                   | Ally classe make with the Figure 1 and the figure figure to be and the classes of the classes of the figure figure       |
|                                                                   |                                                                                                    |
|                                                                   | (41)                                                                                                    |
|                                                                   | (div class="list")                                                                                                    |
|                                                                   | <a href="{{ url('product list') }}?category id=3"></a>                                                                                                    |
|                                                                   | <pre>(div class="image"&gt;(image class="image round" src="{} asset('assets/img/top/cate 003,ipg') }}"&gt;(div)</pre>                                                                                                    |
|                                                                   | <pre><div class="name">フレッシュチーズ</div></pre>                                                                                                    |
|                                                                   | (/a)                                                                                                    |
|                                                                   |                                                                                                    |
|                                                                   | <div class="list"></div>                                                                                                    |
|                                                                   | <a href="{{ url('product_list') }}?category_id=4"></a>                                                                                                    |
|                                                                   | <pre><div class="image"><ing class="image_round" src="{{ asset('assets/img/top/cate_004.jpg') }}"></ing></div></pre>                                                                                                    |
|                                                                   | <pre></pre>                                                                                                    |
|                                                                   | (/a)                                                                                                    |
|                                                                   | (/div)                                                                                                    |
|                                                                   | Corv class= list >                                                                                                    |
|                                                                   | <pre><a )="" nref="{{" reategory_id="0" uri(product_list="" }}=""></a></pre>                                                                                                    |
|                                                                   | (div class= mage / mg class= mage model src= 11 asset( assets/mg/cdp/cate_003.jpg ) 11 //div/                                                                                                    |
|                                                                   | convictass- name >> 9 ± 4 ± = Juc/div>                                                                                                    |
|                                                                   |                                                                                                    |
|                                                                   |                                                                                                    |
|                                                                   | Ann.                                                                                                    |
|                                                                   | (div class="list area")                                                                                                    |
|                                                                   | <div class="Tist"></div>                                                                                                    |
|                                                                   | <a href="{{ url('product_list') }}?category_id=1"></a>                                                                                                    |
|                                                                   | <div class="image"><ing asset('assets="" cate_006.jpg')="" class="image_roundsrc=~{{" img="" top="" }}~=""></ing></div>                                                                                                    |
|                                                                   | (div class="name">アッペンツェラーチーズ                                                                                                    |
|                                                                   | (/a)                                                                                                    |
|                                                                   |                                                                                                    |
|                                                                   |                                                                                                    |

1 行あたりのカテゴリ数を増減しても、ブラウザの幅にフィットするように CSS で調整されています。

行を追加するときは、<div class="list\_area">~</div>の 範囲を追記してください。

## (6)「新着情報」ブロック

app/template/\*\*\*\*/Block/news.twig

登録件数が5件を超えると、ページャーで表示されます。

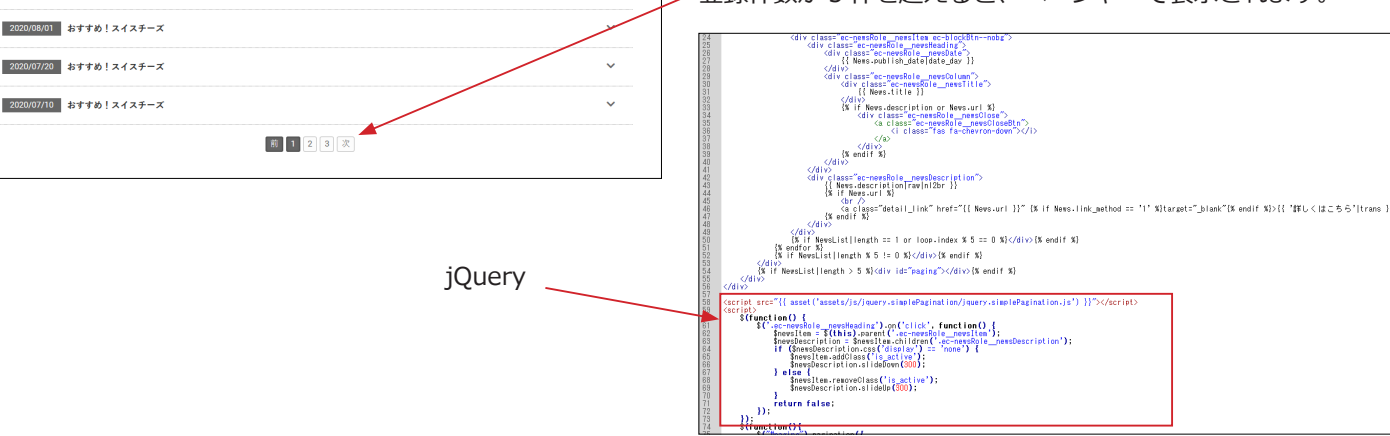

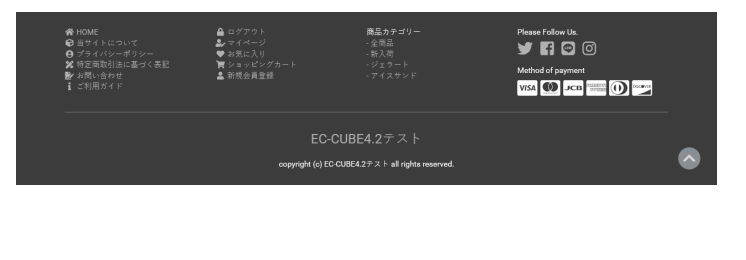

## (7)「フッター」ブロック

■ app/template/\*\*\*\*\*/Block/footer.twig

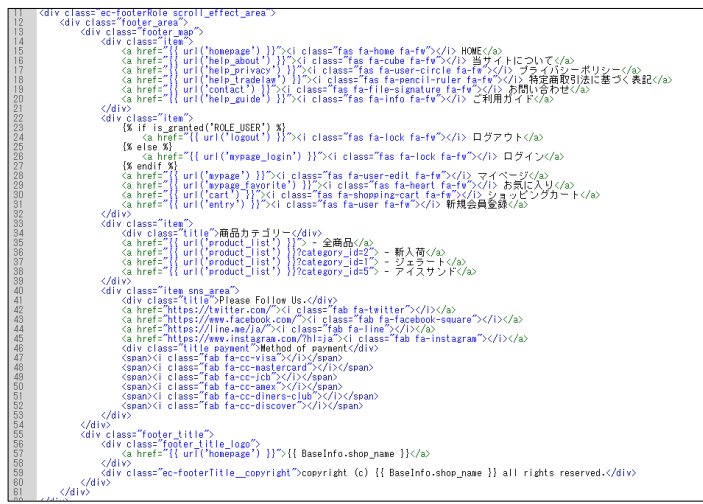

## ver4.1.1 より追加されたブロック

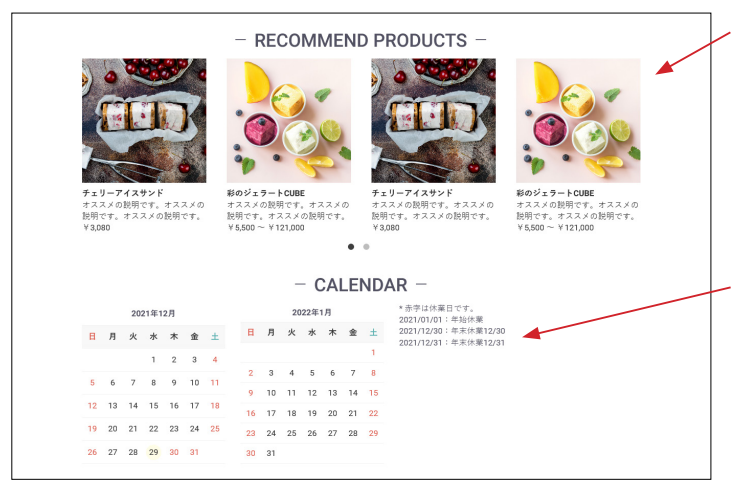

EC-CUBE4 系にデフォルトでインストールされている「**おすす** め商品管理プラグイン」を有効化して、ブロックを配置すると 左図のように表示されます。

他のブロックのデザインに合わせ、スライドで表示されるよう にカスタマイズしています。

また、4.1.1から新しく追加された「**カレンダー」**ブロックは、 定休日カレンダー設定で登録された日付とタイトルがカレン ダーの横に時系列で並ぶようにカスタマイズしています。

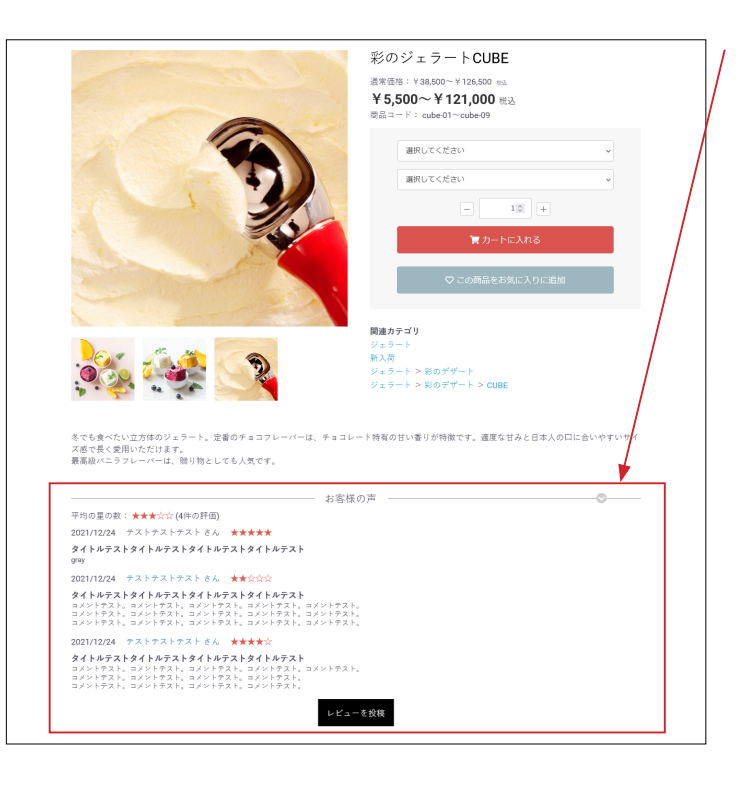

EC-CUBE4 系にデフォルトでインストールされている「**商品レ** ビュー管理プラグイン」を有効化すると、商品詳細ページで左 図のように表示されます。 レイアウトをカスタマイズしています。

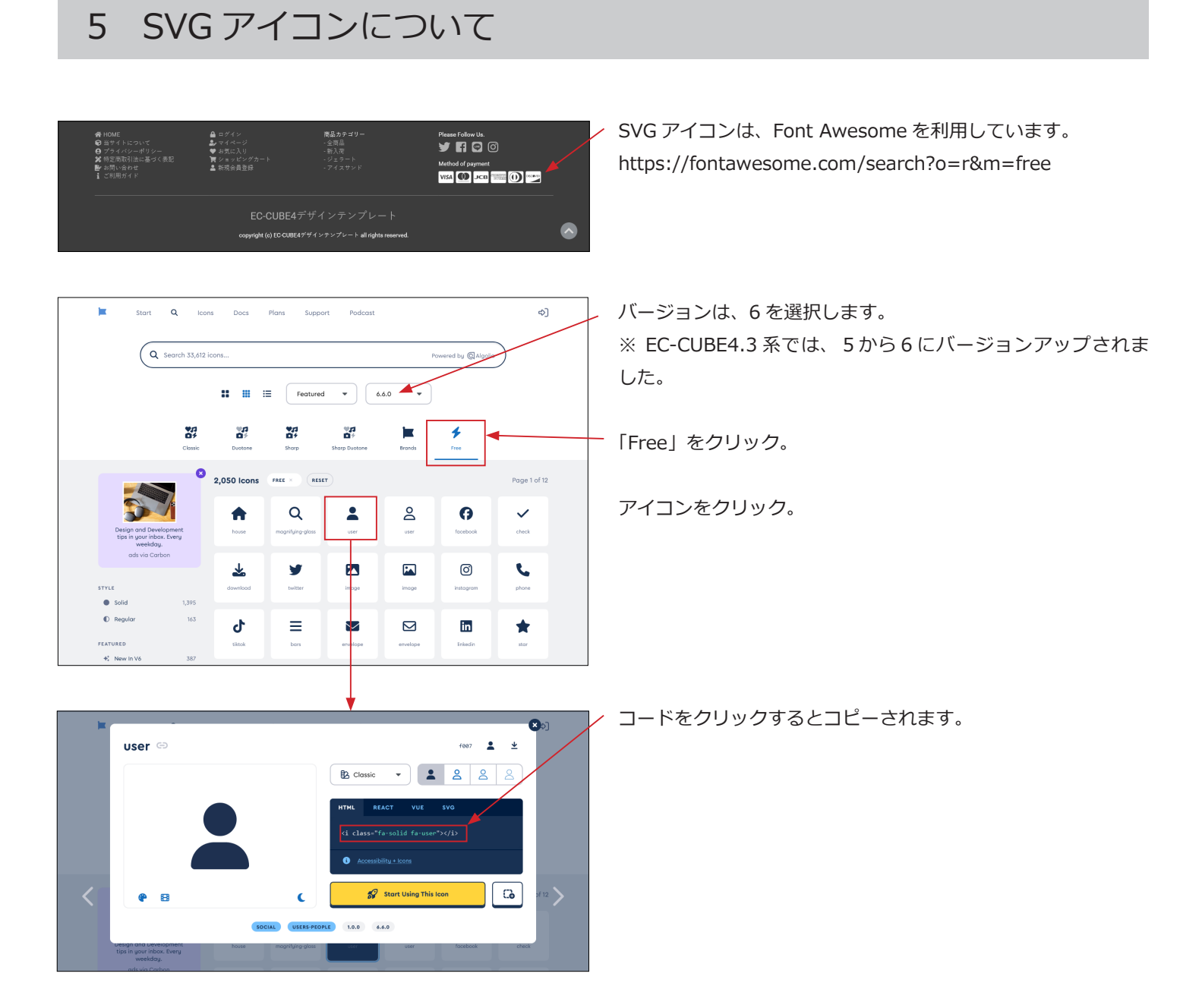

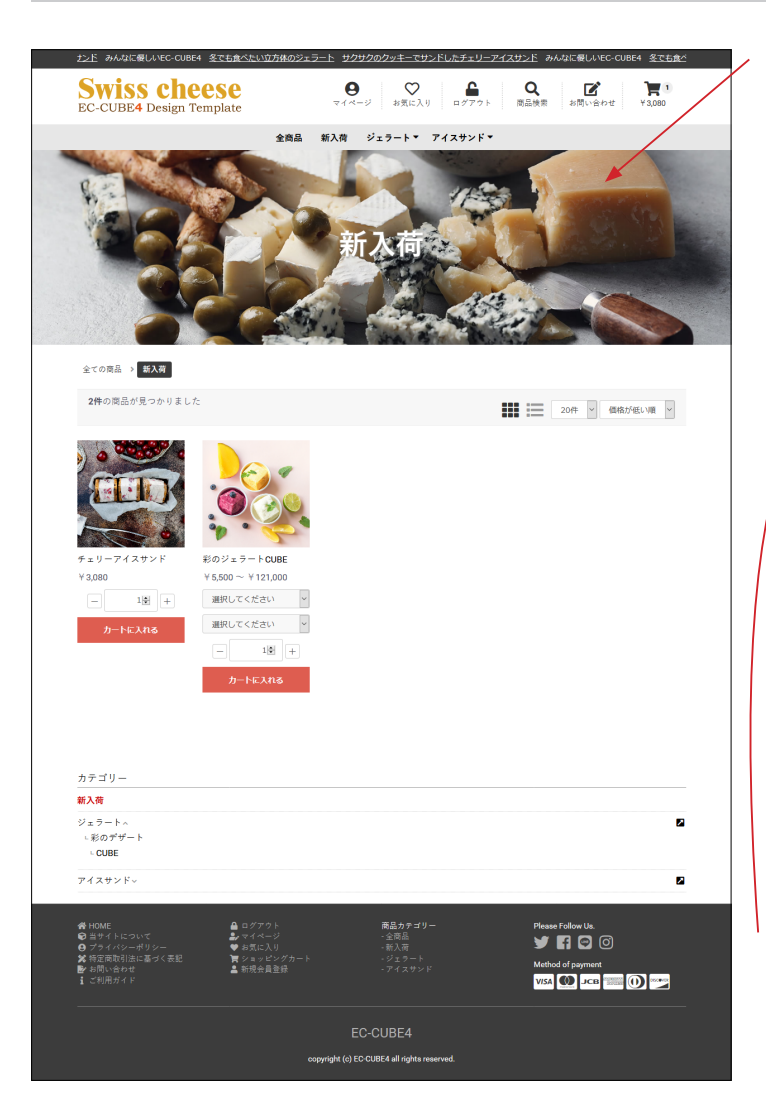

商品一覧ページ

6

## (1)バナー画像

app/template/\*\*\*\*/Product/list\_banner.twig

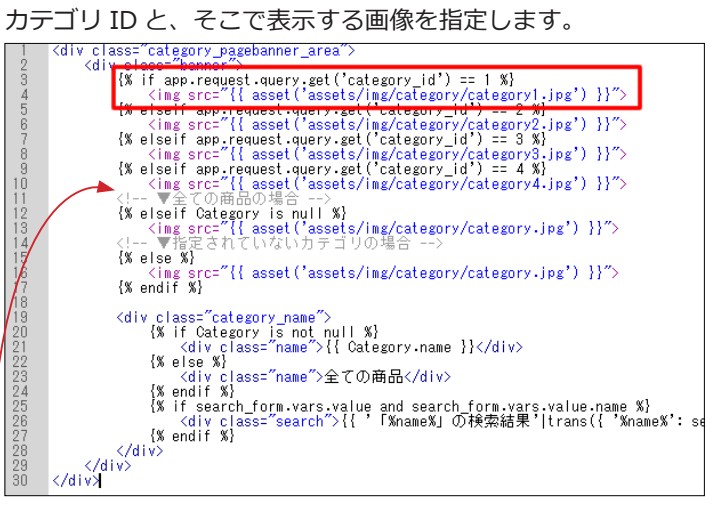

上図の赤枠で説明すると、

('category\_id') == 1:カテゴリ ID が 1 ならば、
'assets/img/category/category1.jpg': category1.jpg を 表
示する、ということになります。
カテゴリ画像を追加する場合は、下記のコードを

<!-- ▼全ての商品の場合 --> の上に記述してください。

-----

{% elseif app.request.query.get('category\_id') == 5 %} <img src="{{ asset('assets/img/category/category5.jpg') }}">

画像サイズは、縦:500px、横:1800px ぐらいを目安にして ください。特に指定はありません。

「全ての商品カテゴリ」「指定されていないカテゴリ」の場合の 画像も登録してください。

カテゴリ名は自動的に反映されます。

list\_banner.twig は、default\_frame.twig で読み込まれています。

■ app/template/\*\*\*\*\*/default\_frame.twig 77 行目付近

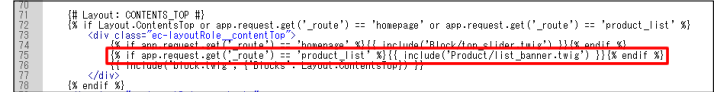

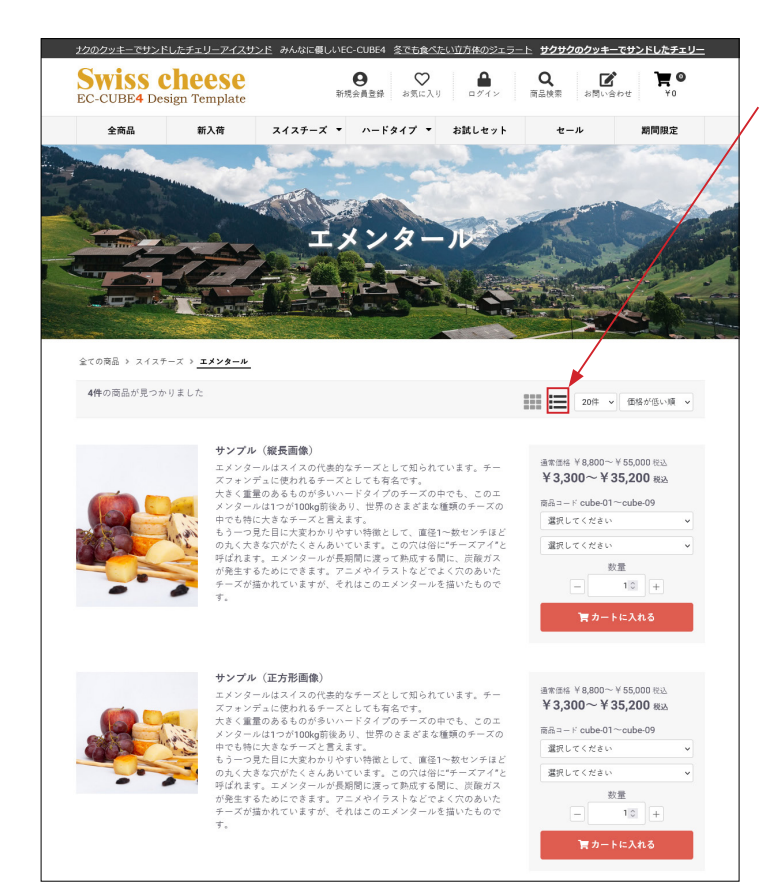

### (2) 商品の並び方変更

右側のアイコンをクリックすると、縦一列で表示されます。

クッキーを利用することで、変更したレイアウトが継続される ようになっています。(ブラウザを閉じるまで)

商品のコメントは、商品登録の「商品説明(一覧)」が反映されます。(詳細説明に変更可能)

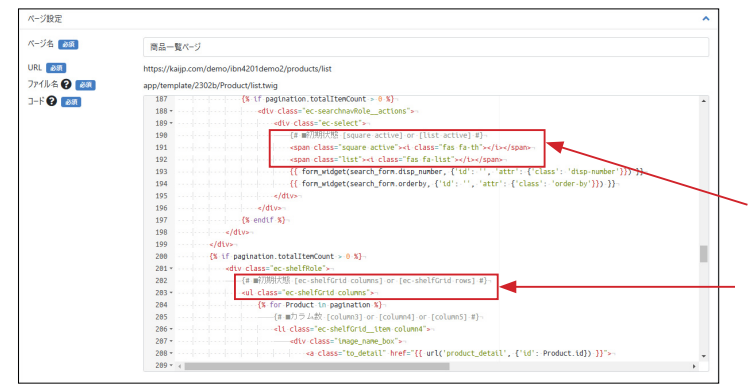

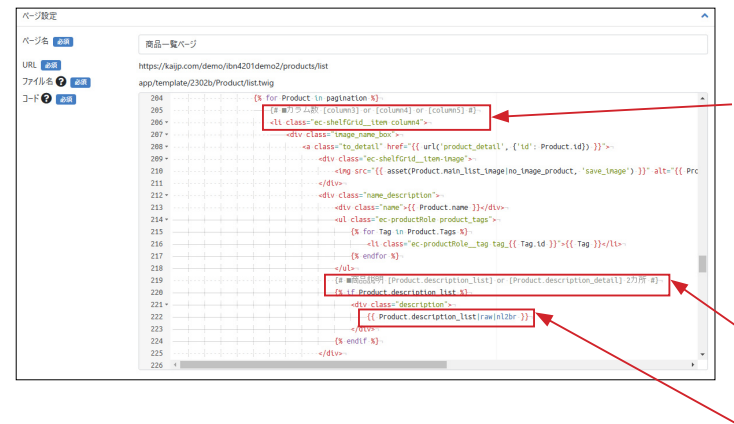

「横並び」「縦一列」の初期設定を変更する方法
ページ管理>商品一覧ページ
テンプレート導入時は、「横並び」が初期状態となっています。
初期状態を「縦一列」に変更するには
191 行目付近、「square active」→「square」に、
192 行目付近、「list」→「list active」に、
203 行目付近、「columns」→「rows」に書き換えます。
(3 カ所書き換え)

### 「横並び」のカラム数を変更する方法

ページ管理>商品一覧ページ 3 カラム、4 カラム、5 カラムに変更することができます。 206 行目付近、 「column3」「column4」「column5」に書き換えます。

### 「商品説明(一覧)」を「詳細説明」に変更する方法

ページ管理>商品一覧ページ

220 行目付近、「**description\_list**」→

「description\_detail」に、

、 222 行目付近、「**description\_list**」→

「description\_detail」に書き換えます。

(2 カ所書き換え)

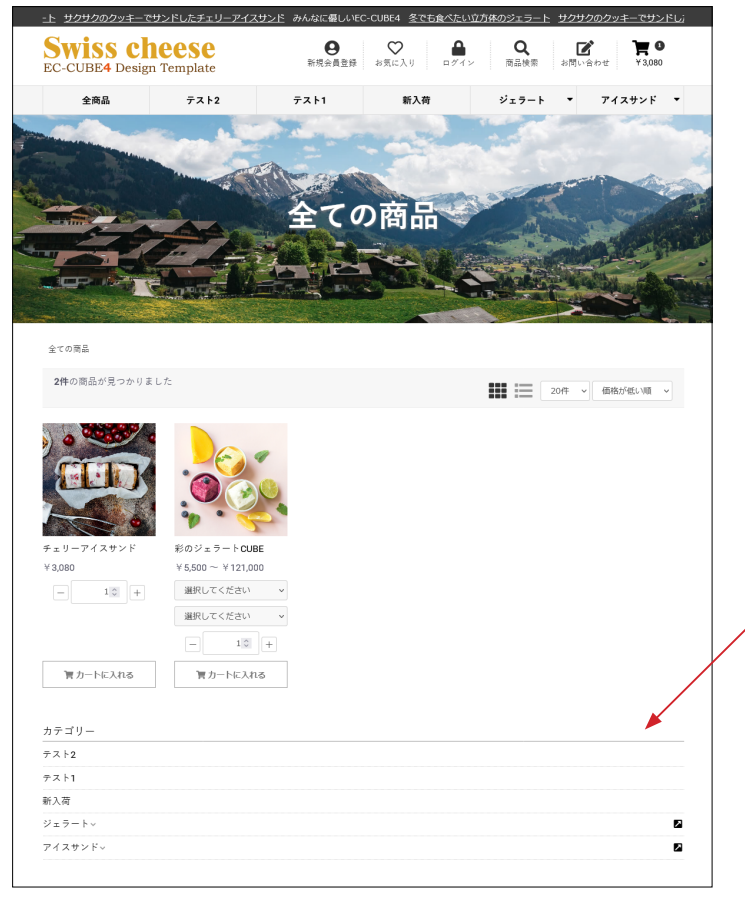

(3)「カテゴリナビ(PC)」は、#main\_bottom にも配置することができます。

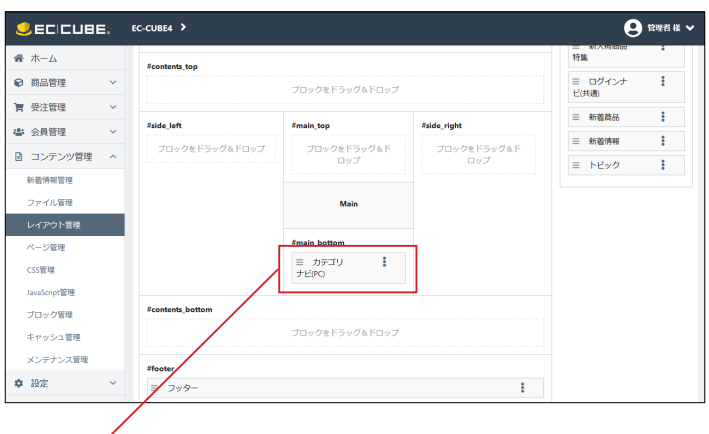

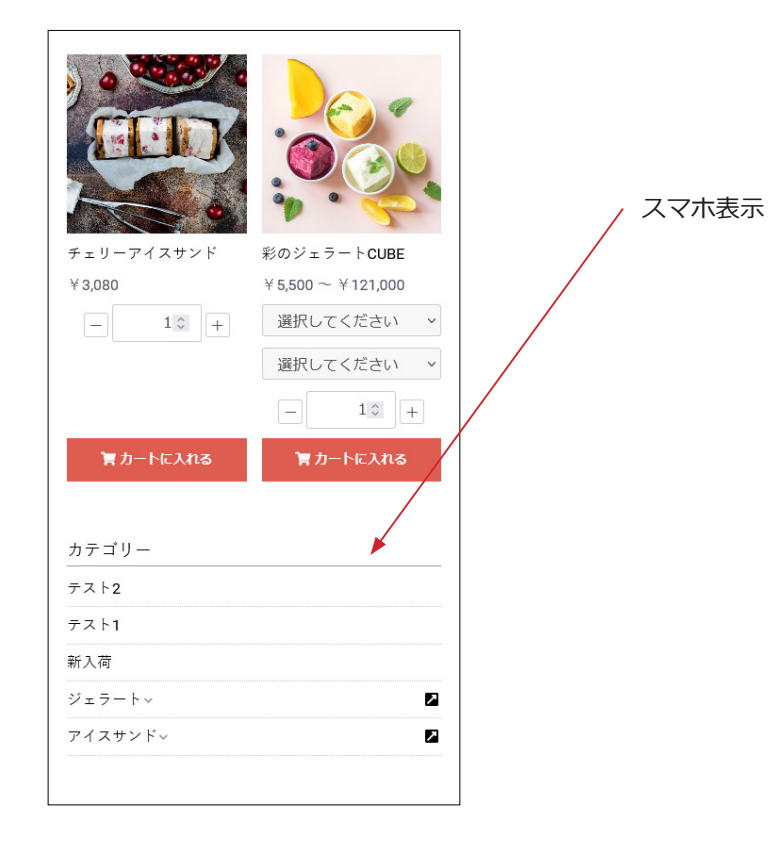

## 参考:カートボタンを表示しない

商品一覧ページで、

カートボタンを表示しない場合は下記を削除するとよい。

app/template/テンプレート名 /Product/list.twig
 226 行目付近、
 {% if Product.stock\_find %}·····{% endif %}

## 7 商品詳細ページ

### (1) 画像のズーム機能

商品画像にカーソルを乗せると、右エリアに拡大図が表示されます。

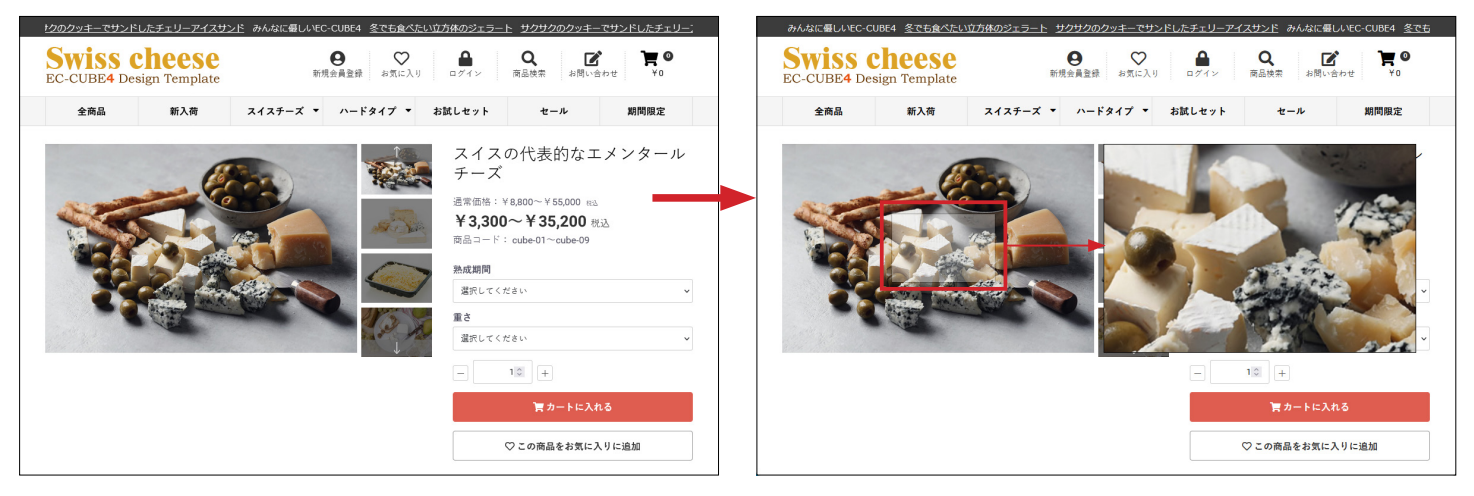

## (2) サムネイルの表示方法の変更が可能

3つのタイプが用意されているので、サイトに適したタイプを設定することができます。

タイプ 1

タイプ 2

タイプ 3

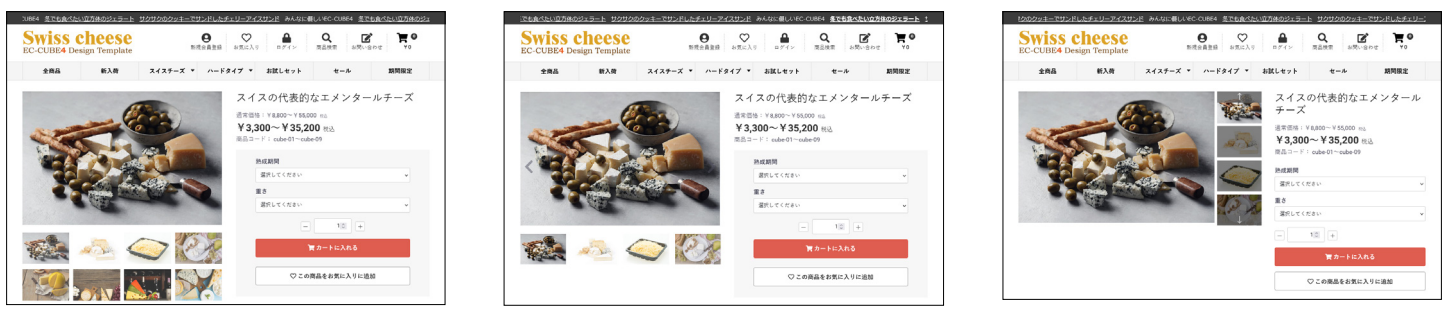

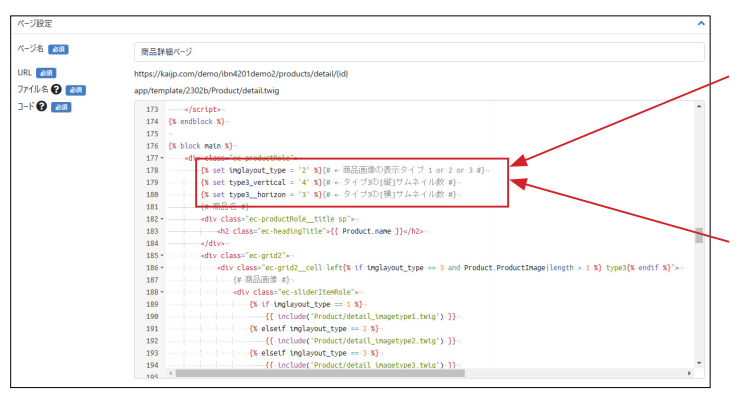

#### ページ管理> 商品詳細ページ

178 行目付近の数値を変更して、タイプを設定することがきま す。(デフォルトは **2**) {% set imglayout\_type = '**2**' %}

さらに、**タイプ3**では、縦サムネイルの表示件数、 スマホ表示の際の横サムネイルの表示件数を設定できます。

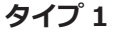

サムネイルが一覧で表示されます。スライドはされません。

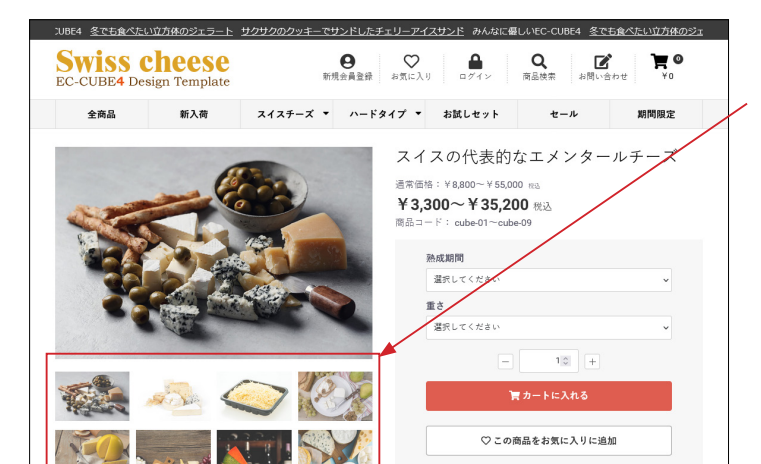

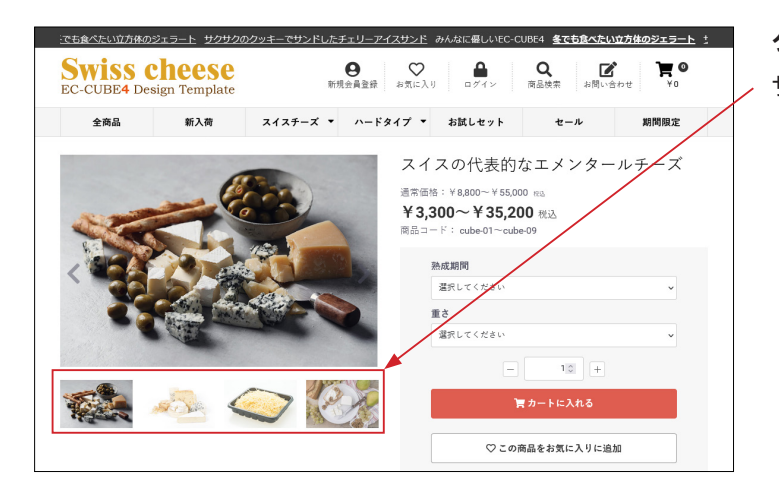

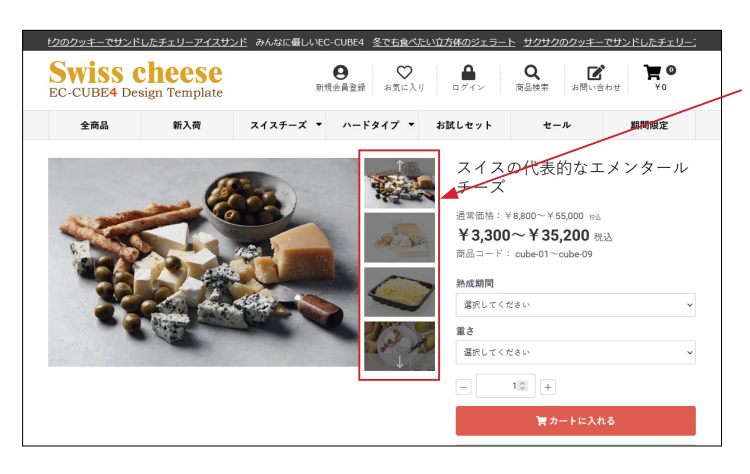

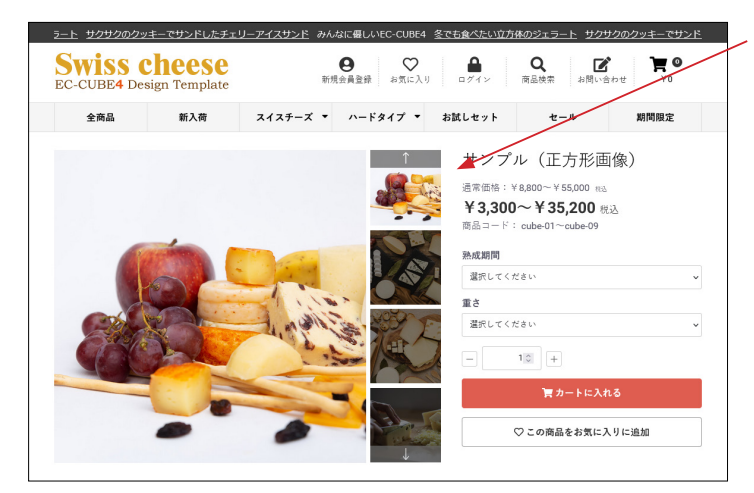

**タイプ 2** サムネイルが横にスライドします。

タイプ 3

サムネイルが縦にスライドします。

サムネイルの表示件数は、前述の通り、変更が可能です。

商品画像を正方形や縦長にしている場合、 サムネイル全体をブラウザの高さに納めることができるので、 タイプ3が最適です。

縦長の商品画像の場合は左図のように表示されます。 左図の例では、画像の縦横比は 4:3 です。

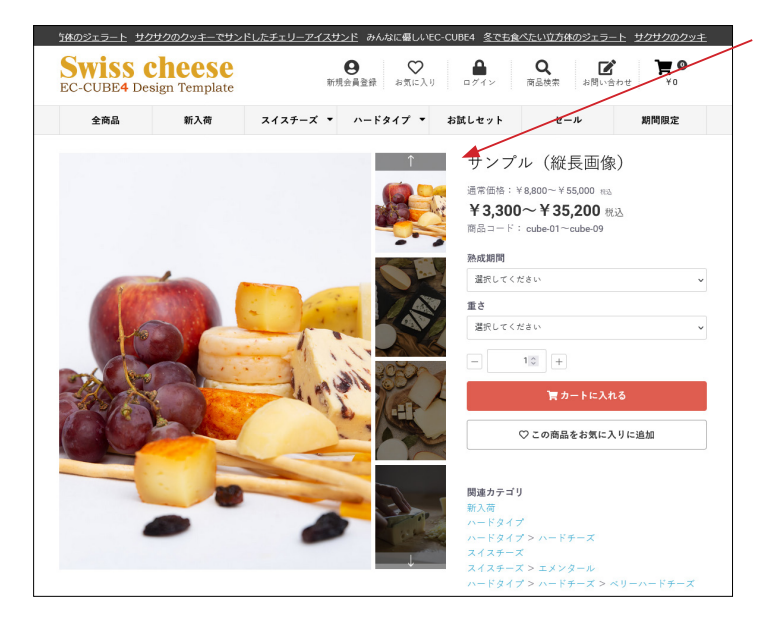

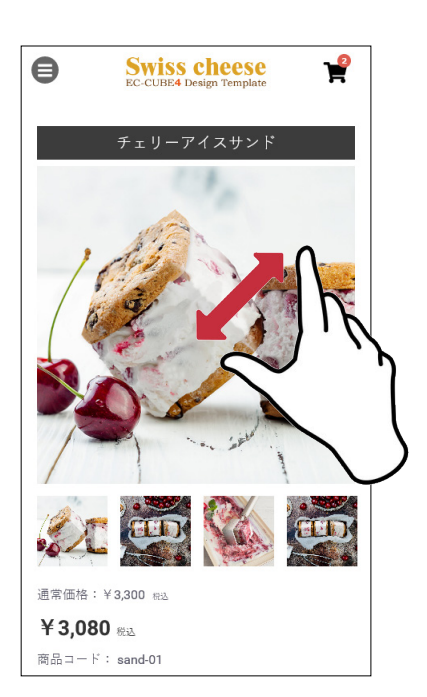

スマホとタブレットでは、ズーム機能は解除され、 ピンチアウトが可能となります。

サムネイルはメイン画像の下に表示されます。

### (2)「商品説明」の位置変更

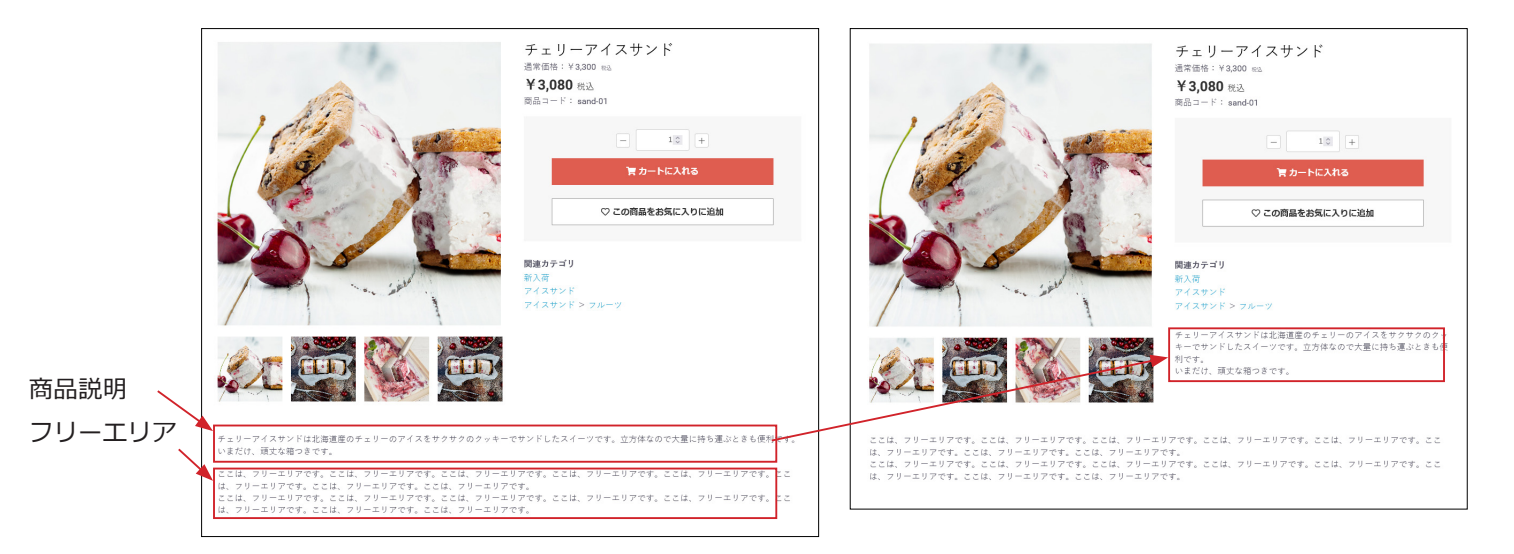

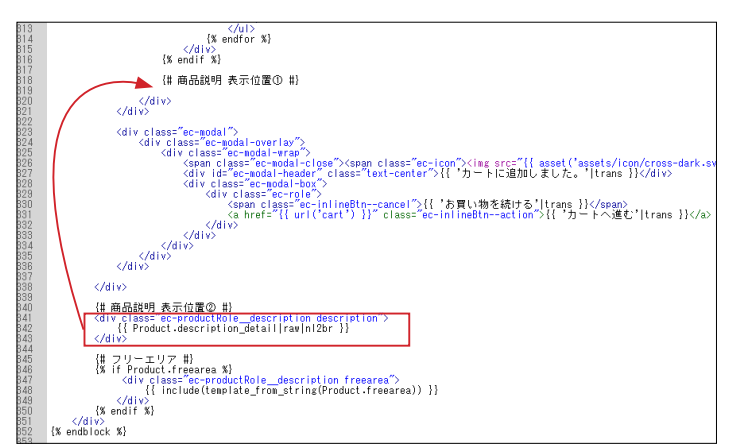

## 8 カテゴリナビ (PC) のカラム配置

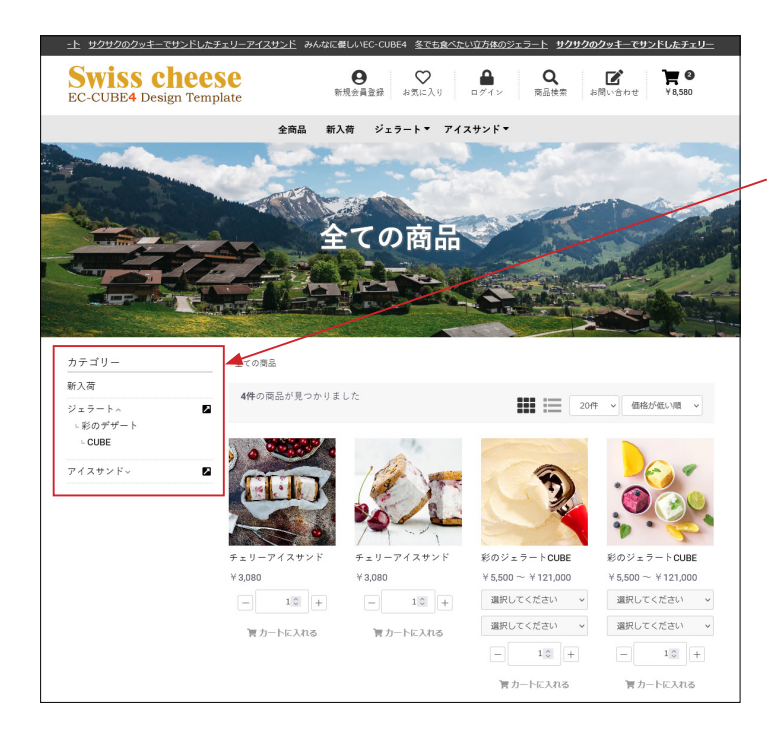

#### カラムに配置

#side\_leftや#side\_right、#contents\_bottom などに配置す ることができます。 親カテゴリ名をクリックすると開閉します。

(アコーディオン方式)

「カテゴリナビ (PC)」ブロックは、#header に配置しても表示 されません。

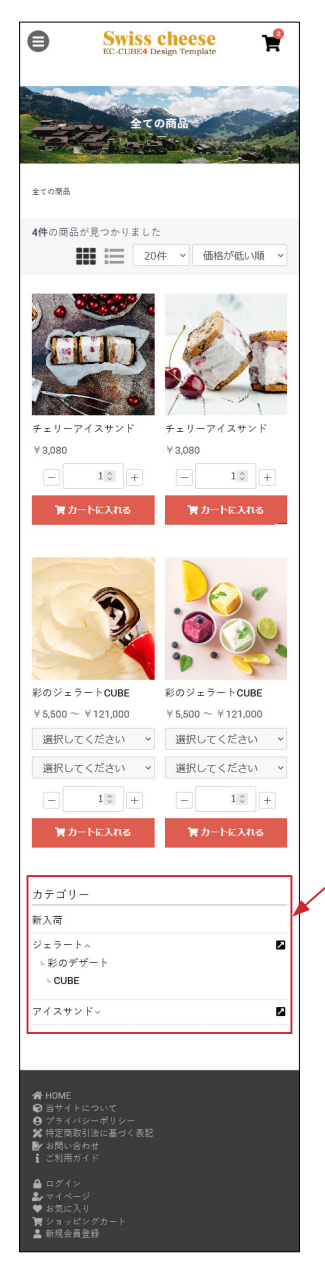

スマホでは、#side カラムは、#main カラムの下に移動するようになっているので、カテゴリナビは、商品画像の下に表示されます。

## 9 レイアウト管理 新規作成・適用方法(デフォルト機能)

#### 「商品一覧ページ用レイアウト」を作成する (1) コンテンツ管理> レイアウト管理 「新規作成」をクリック。 ል ተ-ሪ レイアウト管理 コンテンツ管理 € 商品管理 → 新規作成 ◆ ┣ 受注管理 ✓ ↓ トップページ用レイアウト 🔹 会員管理 コンテンツ管理へ ▶ 下層ページ用レイアウト 新着情報管理 ファイル管理 😫 能理信 橫 🗸 (2) レイアウトの作成 SECICUBE, EC-CUBE4デザインテンプレート > レイアウト管理 コンテンツ管理 ✓ レイアウト概要 ✓ レイアウト名 ☎3 ₩ 受注管理 ▲ 会員管理 商品一覧ページ用レイアウト ①レイアウト名:商品一覧ページ用レイアウト 日 コンテンツ管理へ 端末確別 10日1日日 レイアウト編集 🚱 ファイル管理 レイアウト管理 <head> </head>タグ内 未使用プロック Q ②端末種別:PC ページ管理 CSS管理 JavaScript ≡ カート ÷ <body>タク直後 ブロック管理 ≡ カテゴリ キャッシュ管理 1 ■ 新入荷商 品特集 ③ブロック配置 Pheader = ヘッダー(商品検索・ログインナビ・カート) ÷ 目 ログイン ナビ(共通) ♥ オーナーズスト~ ア ≡ ם⊐ ≡ 新装商品 ÷ **O** (有明 Fcontents\_top ≡ 新装箔板 ÷ ≡ トピック ÷ side\_left ain\_top Main ≡ カテゴリナビの0 = フッター ■ 商品検索 = カテゴリナドら ≡ ログインナビ(SP </body>タグ直前 (3) コンテンツ管理>ページ管理 😫 管理首 様 🗸 슈 木-ム ページ管理 コンテンツ管理 「商品一覧ページ」をクリック。 € 商品管理 書 会員管理 ∨ ページ名 レイアウト名 レージ用レイアウト □ コンテンツ管理へ TOPページ 新着情報管理 商品一覧ページ □ 下層ページ用レイアウト ファイル管理 □ 下層ページ用レイアウト 商品詳細べ レイアウト管理 □ 下層ページ用レイアウト MY-2 ページ管理 (4) レイアウト設定 🙁 管理首 様 🗸 ●ECICUBE EC-CUBE4デザインテンプレート > 合 ホーム PC 選択肢で「商品一覧ページ用レイアウト」を選択して、「登録」

>

~

● 商品管理 
 ✓

資 受注管理

▲ 会員管理

ファイル管理 レイアウト管理

ページ管理

css管理

日 コンテンツ管理へ 新着情報管理 レイアウト設定 😮

商品一覧ページ用レイアウト

PC

モバイル

メタ段定 😧

author

description

PC 選択肢で「商品一覧ページ用レイアウト」を選択して、「登録」 ボタンをクリックすれば完了です。

#### (5) コンテンツ管理> レイアウト管理

「商品一覧ページ用レイアウト」が確認できます。

## ページに合ったレイアウトの追加

|            | IE。 EC-CUBE4デザインテンプレート > | 😫 管理者様 🗸    |
|------------|--------------------------|-------------|
| 希 ホーム      | レイアウト管理 コンテンツ管理          |             |
| ♥ 商品管理 ~   |                          |             |
| 育 受注管理 🗸 🗸 | <u>新行現件/成</u>            |             |
| ▲ 会員管理 →   | トップページ用レイアウト             | ×           |
| コンテンツ管理へ   |                          |             |
| 新着俏報管理     | ♀ ト圏ペーショレイ アウト           | · · ·       |
| ファイル管理     | □ 商品一覧ページ用レイアウト          | ×レイアウトを削除 ^ |
| レイアウト管理    |                          |             |
| ページ管理      | 創品一覧ペーシ                  |             |
| CSS管理      |                          |             |

レイアウトを追加するのは自由です。

必要に応じてレイアウトを追加し、「ページ管理」でレイアウトの設定を行ってください。